## **ELEKTRO PARTNER**

BULLETIN

Side 1 af 6

BILMÄRKE / MODELL:

ÅRSMODELL:

Alla

MOTORKOD: Alla

Alla

ÄMNE / SYMPTOM / FELKOD:

#### TEXA - Vägledning för att skapa myTEXA

#### LÖSNING:

Denna bulletin handlar om skapandet av en diagnosverktygsansvarig (workshop manager).

Om det finns flera som använder diagnosverktyget ska de inbjudas enskilt av den diagnosverktygsansvarige (workshop manager) via myTEXA. Se bulletin 9676.

#### TEXA ska alltid ha den senaste uppdateringen.

Börja med att trycka på antingen den gula trekanten i det högra hörnet eller menyn "myTEXA".

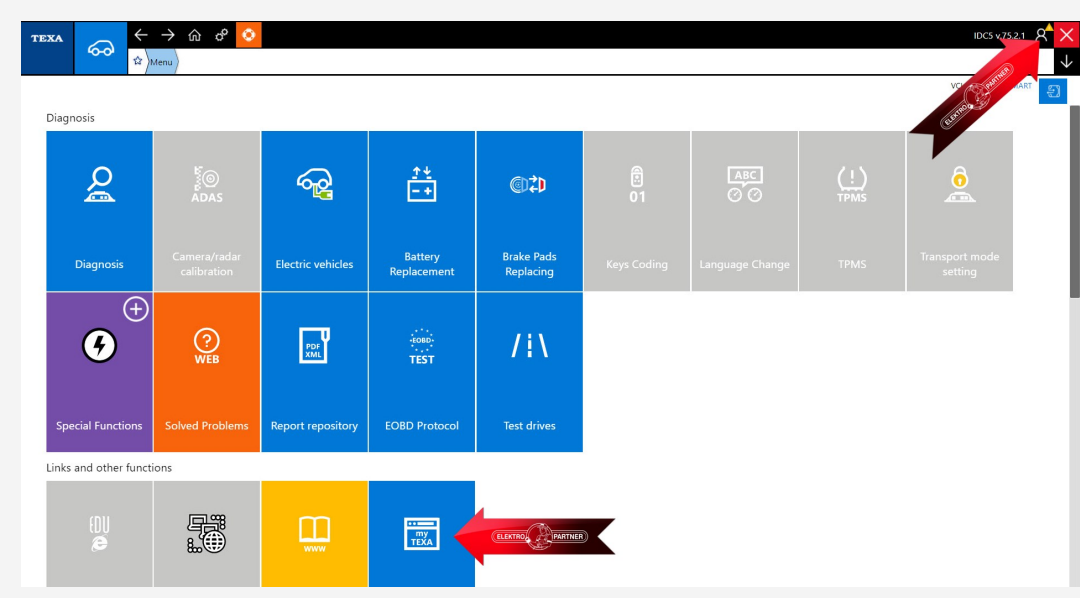

Om du har tryckt på den gula trekanten i det högra hörnet visas det här meddelandet. Här trycker du på starta användarkonfigurationen i myTEXA (pil).

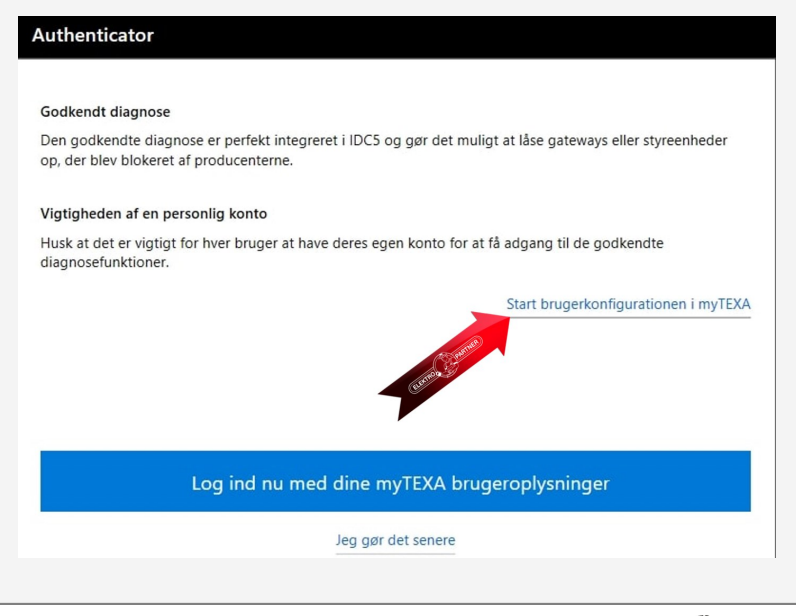

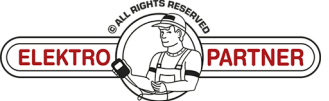

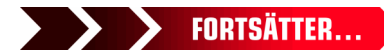

### ELEKTRO PARTNER BULLETIN

č

#### LÖSNING FORTSATT: Tryck på Sign up:

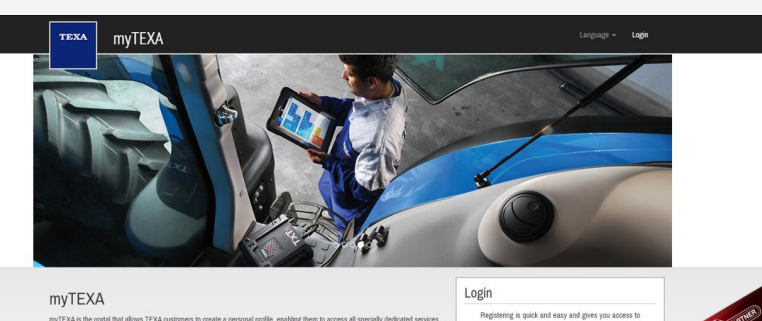

HELP

#### even cutside the workshop. First of all, via a link within this por

#### of all, via a finise within the portuit, the user can access the dedicated area of DOWNLOAD MAMAGER; the new application alloady developed to make procedures for downloading the diagnostic onhaine easier, quicker and even more protected. Instrume, it will be possible to subcodie the the materialistic and ensuite the laster even, requiring the company, its products and tire updates and upgrades, as well as the TEXAEDU calendar of their courses, and much more.

#### Nu ska du använda ditt TEXA-ID och serienummer.

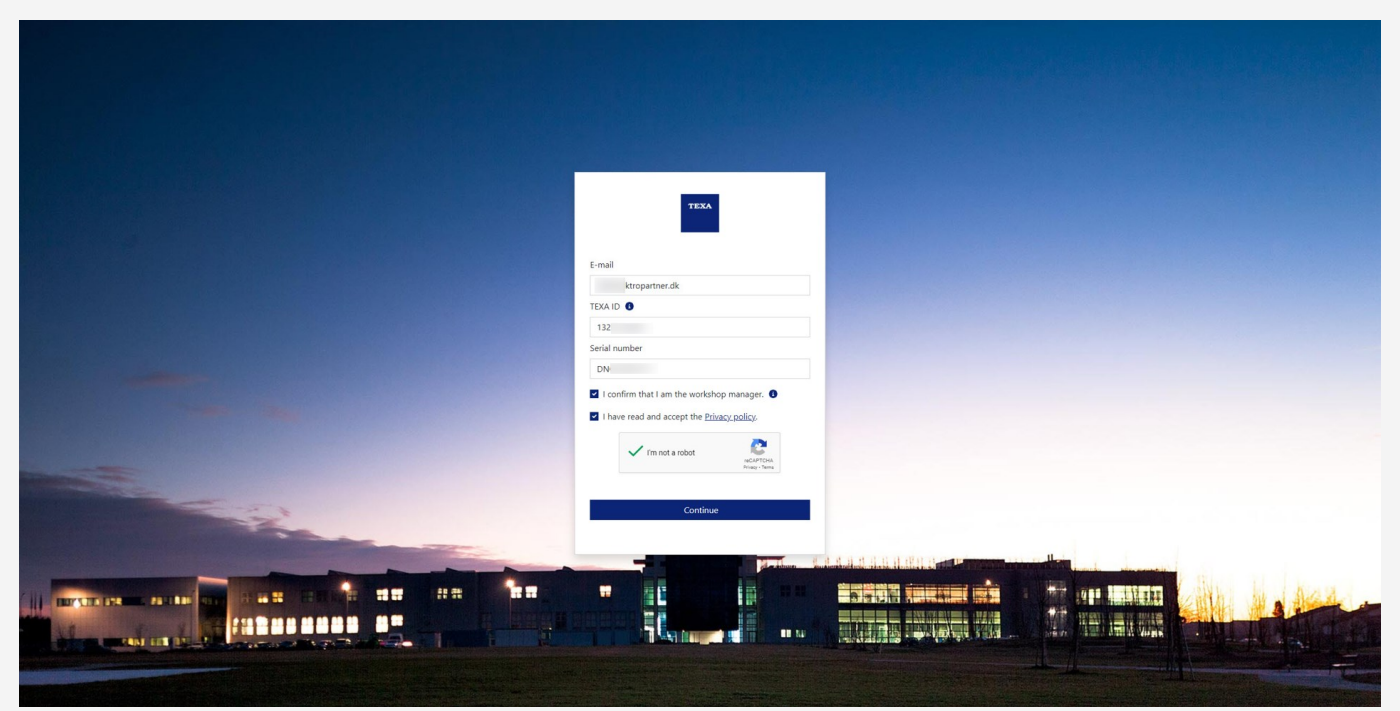

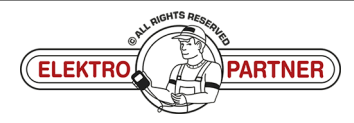

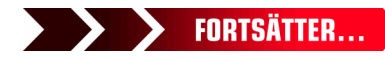

#### SE-8911

# ELEKTRO PARTNER

### BULLETIN

#### LÖSNING FORTSATT:

TEXA-ID hittar du genom att trycka på versionsnumret i högra hörnet.

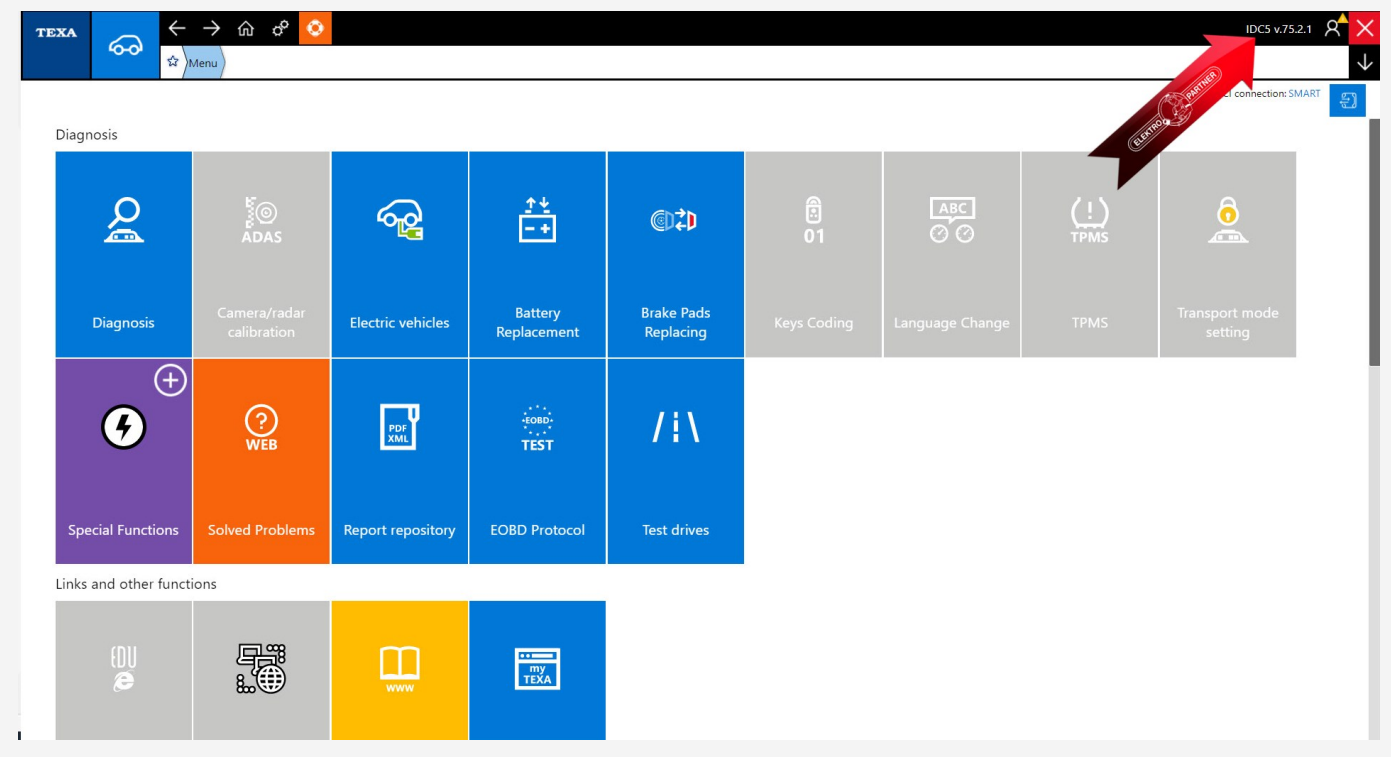

#### Ange ditt TEXA-ID.

| TEXA IDC5                                                                                                    |                                                                                                    |  |  |  |
|----------------------------------------------------------------------------------------------------|----------------------------------------------------------------------------------------------------|--|--|--|
| Texa S.p.A.<br>Via I Maggio, 9 - 31050 Monastier di Treviso (TV) - ITALY<br>Phone + 39 0422.791.311 Fax + 39 0422.791.300<br>www.texa.it                                                                                                    | TEXA                                                                                                    |  |  |  |
| © copyright and database right<br>2016-2022                                                                                                    |                                                                                                    |  |  |  |
| © copyright 2016-2022. The materials contained in this publication are protected by copyright and database rights.                                                                                                    | All these rights are reserved to TEXA Spa and its suppliers as authors of the information.                                                                                                    |  |  |  |
| TEXA IDC5 Plus Car     Data version: 75.2.1 - 31     Light Commercial Vehicle data version: 35.1.1 (TRUCK: 5211)     Interface version: 1.0.4758.22 / 9.14.0.9464     Configuration: web     Language: en-GB     DE: 5.3.3/01CU1061-2022M02-080F23     TEXA ID: 132     Software licensed to: | E-mail<br>extroparter.dk:<br>TEXA D •<br>TEXA D •<br>T |  |  |  |
|                                                                                                    |                                                                                                    |  |  |  |
|                                                                                                    |                                                                                                    |  |  |  |

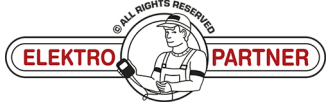

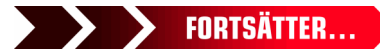

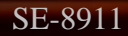

Z

### ELEKTRO PARTNER BULLETIN

Side 4 af 6

#### LÖSNING FORTSATT:

Serienumret kan finnas på TEXA-gränssnittet:

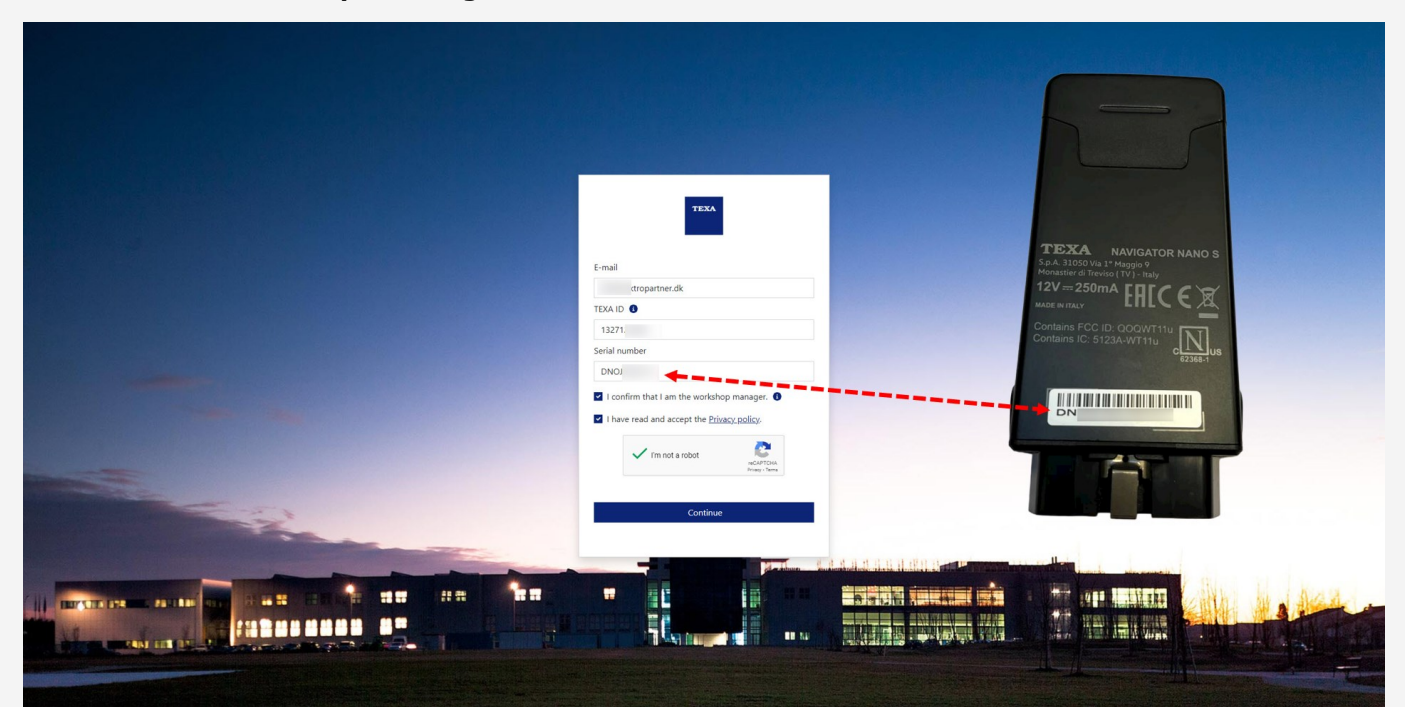

Det kommer nu ett e-postmeddelande med en aktiveringslänk och aktiveringskod. Klicka på länken i e-postmeddelandet "Complete the registration".

### Complete the registration process to access the TEXA services

Dear customer, to complete the registration process click on the following link, enter your data and the invitation code indicated below.

#### COMPLETE THE REGISTRATION

Good luck with your work

If you did not request to subsribe to the TEXA services, ignore this email.

This message was sent from an electronic mail address that is not verified. Do not respond to the message.

TEXA

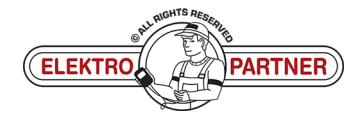

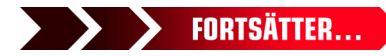

### ELEKTRO PARTNER BULLETIN

ě

#### LÖSNING FORTSATT:

Tryck på Confirm för säkerhetsgodkännande.

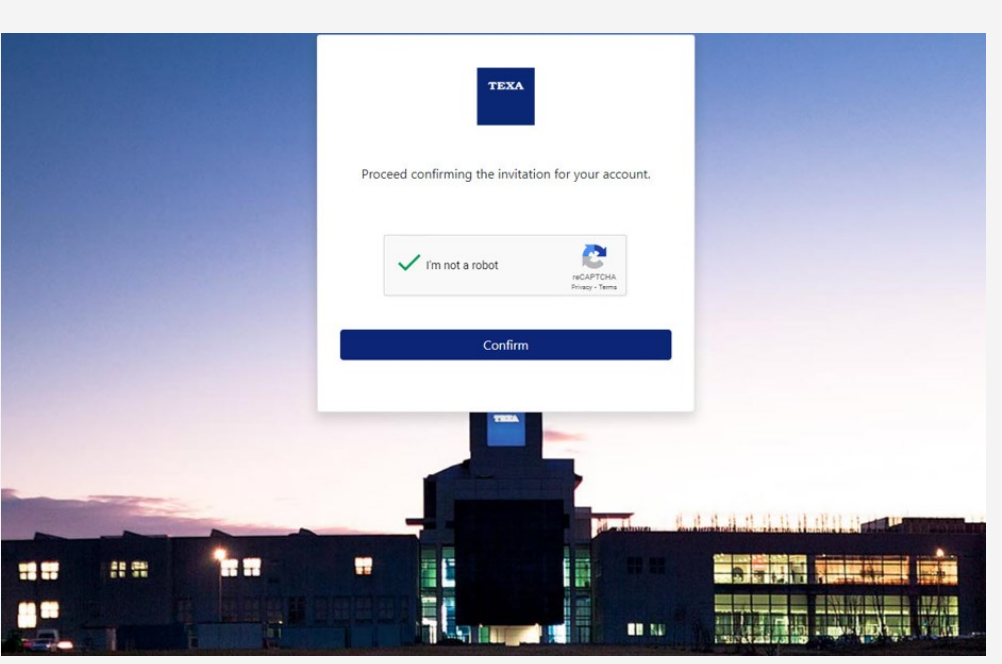

Fyll i formuläret och ange en valfri kod (måste innehålla stora och små bokstäver samt 1 specialtecken). Vi rekommenderar att använda en kod som är lätt att komma ihåg eftersom det är samma kod som ska användas varje gång 2-faktorgodkännandet ska genomföras fortsättningsvis.

Ange inbjudningskoden från e-postmeddelandet i det nedre fältet.

|   | TEXA                                                                                                    |         |
|---|----------------------------------------------------------------------------------------------------|---------|
|   | lektropartner.dk                                                                                                    |         |
|   |                                                                                                    |         |
|   |                                                                                                    |         |
|   |                                                                                                    |         |
|   |                                                                                                    |         |
|   | 92                                                                                                    |         |
|   | Privacy Policy<br>The User is invited to read and accept TEXA Privacy Policy<br>provided in compliance with EU Regulation 2016/679. |         |
| - | the Privacy Policy * I have read and accept the Privacy Policy                                                                      |         |
|   |                                                                                                    | ilani i |

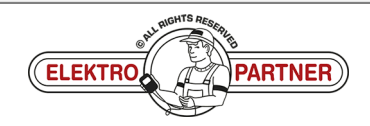

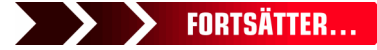

### ELEKTRO PARTNER BULLETIN

ě

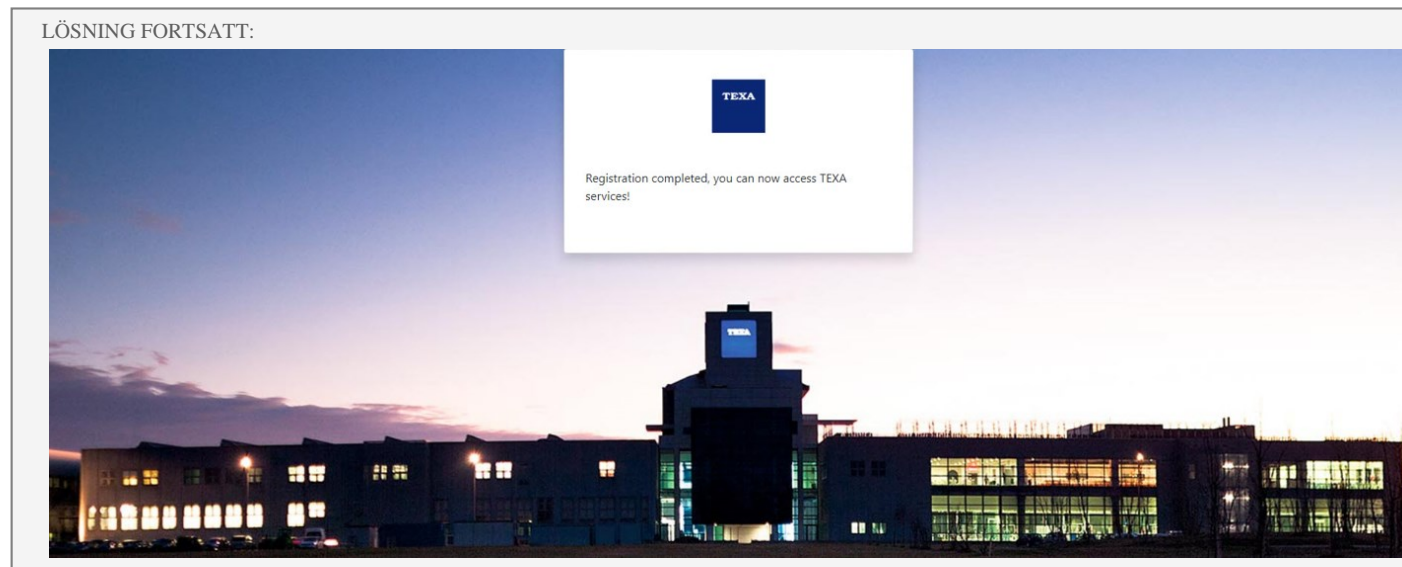

#### Du kan nu logga in på myTEXA.

SE-8911

| texa myTEXA         |                                              | Language 👻 Logout |
|---------------------|----------------------------------------------|-------------------|
| MY EQUIPMEN         | TEXA APP DOWNLOAD MANAGER PROFILE MANAGEMENT | SGW MANAGEMENT    |
| PURCHASED EQUIPMENT |                                              |                   |
|                     |                                              |                   |
| Serial number: TN3E | Serial number: DN                            |                   |
| NanoDiag for PC     | NAVIGATOR NANO S                             |                   |
| Activation date:    | Activation date:                             |                   |

Om det uppstår problem, vänligen kontakta IT via AutoFrontal - Hotline.

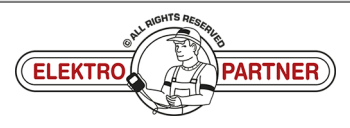